## Empresas Banca Electrónica

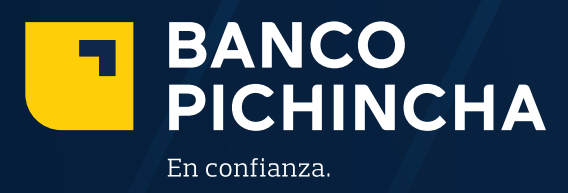

www.pichincha.com

#### BANCO PICHINCHA

### Autogestión Dispositivo Token

Nuestro compromiso de ofrecer soluciones integrales, pensando en la facilidad, seguridad y comodidad, pone a tu disposición la activación de tu **dispositivo Token** a través de la **app Pichincha Token**.

Toma en cuenta la siguiente recomendación antes de activarlo por primera vez:

**1.** Descarga la **app Pichincha Token** desde Google Play o App Store.

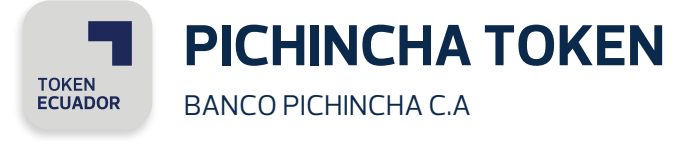

2. Para el correcto funcionamiento del Token, verifica que la fecha y hora del celular esté en "Automático".

#### Activación token usuarios con cédula de ciudadanía o identidad

Pasos a seguir:

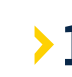

> 1. Abre la app y escoge la opción Registrarme con Face ID, luego da clic en Continuar.

| BANCO<br>PICHINCHA | EDANCO<br>PICHINCHA<br>PICHINCHA<br>Versien 220 | Registrame con Face ID      Horse guridad, comprobaremos tu      Identidad      Alegresor lus datos, autorizas a Barco Picinsha      Carmación legalmente valida. Nacesataremos      formación legalmente valida. Nacesataremos      Celula de identidad      Valueros algunos datos de tu documento     a identidad      Mademos algunos datos de tu documento     a identidad      Mademos algunos datos de tu documento     a identidad      Mademos algunos datos de tu documento     a identidad      Mademos algunos datos de tu documento     a identidad      Mademos algunos datos de tu documento     a identidad      Mademos algunos datos de tu documento     a identidad      Mademos algunos datos de tu documento     a identidad      Picara un buen espado y tu mejor sontisa     ara la foto. |
|--------------------|-------------------------------------------------|----------------------------------------------------------------------------------------------------|
|                    | Registrarme con Face ID                         |                                                                                                    |
|                    | 0                                               |                                                                                                    |
|                    | Escanear código QR                              |                                                                                                    |
|                    | Ingresar código empresa                         | Continuar                                                                                                    |

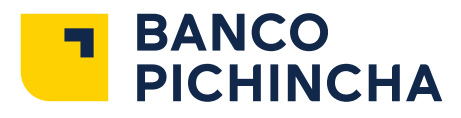

> 2. Ingresa la identificación de la empresa de la cual eres usuario y da clic en Continuar. Luego, ingresa tu número de identificación y da clic nuevamente en Continuar.

| Registrarme con Face ID                                                                                |  |
|----------------------------------------------------------------------------------------------------|--|
|                                                                                                    |  |
| lingresa la identificación de la empresa                                                               |  |
| Asegurate que el número contenga 10 dígitos en caso<br>de ser cédula, o 13 dígitos en caso de ser RUC. |  |
|                                                                                                    |  |
| Identificación de la empresa                                                                           |  |
| 17XXXXXXXXX01                                                                                          |  |
|                                                                                                    |  |
|                                                                                                    |  |
|                                                                                                    |  |
|                                                                                                    |  |
|                                                                                                    |  |
|                                                                                                    |  |
|                                                                                                    |  |
|                                                                                                    |  |
|                                                                                                    |  |
|                                                                                                    |  |
|                                                                                                    |  |
|                                                                                                    |  |
|                                                                                                    |  |
|                                                                                                    |  |
|                                                                                                    |  |
| Continuar                                                                                              |  |
| Continuar                                                                                              |  |

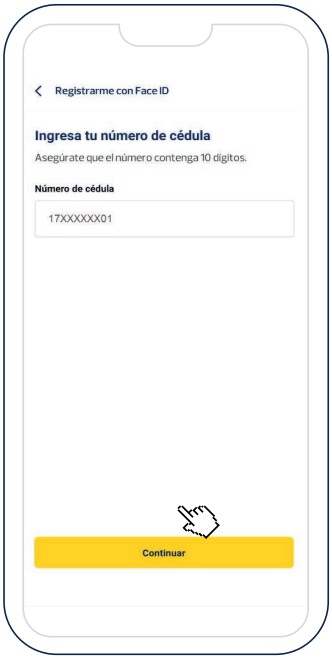

**3.** Ingresa el código dactilar, que lo encuentras al reverso de la cédula de identidad, en la esquina superior derecha y da clic en **Continuar**.

| < R        | egistrarme co | on Face ID |                |       |
|------------|---------------|------------|----------------|-------|
|            |               |            |                |       |
|            |               | _          | Código dactila | )<br> |
|            | =             |            |                |       |
|            | 2             | -          |                |       |
| Código     | dactilar      |            |                |       |
| <u>A12</u> | 34B1234       |            |                |       |
|            |               |            |                |       |
|            |               |            |                |       |
|            |               |            |                |       |
|            |               |            |                |       |
|            |               |            |                |       |
|            |               |            |                |       |
|            |               | Continuar  |                |       |

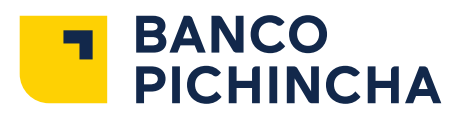

> **4**. Lee las recomendaciones y da clic en **Entendido**. Después, tómate una selfie y da clic en **Enviar foto**.

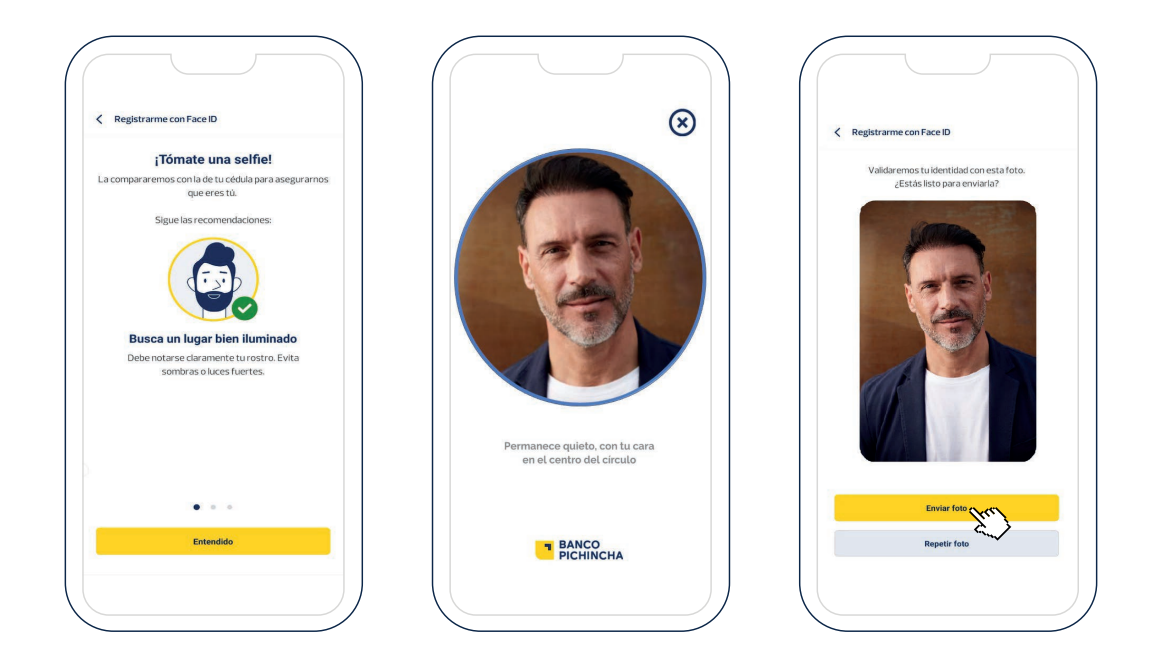

**5.** Haz clic en **Agregar Empresa**. En la siguiente pantalla, coloca el nombre con el cual identificarás el Token en la app. Guárdalo y ¡listo! Ya se encuentra activo tu Token.

₽

...

| ■ BANCO<br>PICHINCHA                                                                                     | 🗸 Agregar empresa                                                                                           | BANCO<br>PICHINCHA |
|----------------------------------------------------------------------------------------------------|----------------------------------------------------------------------------------------------------|--------------------|
|                                                                                                    | Agrega una empresa para generar códigos y aprobar<br>tus transacciones.<br>Allas de la Empresa<br>Empresa 1 | Mis empresas       |
| Empleza agregando tú empresa<br>Podrás generar tus códigos para ingresar y aprobar tus<br>transacciones. |                                                                                                    | er unnerstödge     |
|                                                                                                    |                                                                                                    |                    |
| Agregar empresa                                                                                          | Guardar Cancelar                                                                                            | Aprogar empresa    |

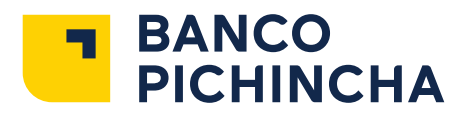

#### Activación token usuarios con pasaporte

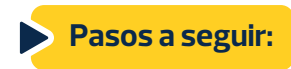

Ingresa a Banca Electrónica Empresas con tu usuario y contraseña.
 En el menú Cash Management, elige Autogestión de Token, sub menú Activación con pasaporte.

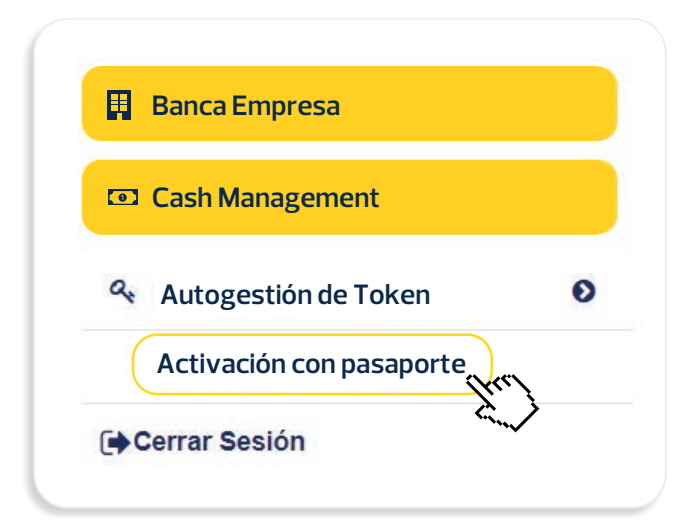

**2.** Da clic en el botón de **Solicitar código de seguridad**.

| =                   | Nuevo código de activación    |
|---------------------|-------------------------------|
|                     | NUEVO CÓDIGO DE ACTIVACIÓN    |
| Empresas            | EMPRESA1 × -                  |
| Ruc Empresa:        | 179000000001                  |
| Usuano. <b>Usua</b> | Solicitar código de seguridad |
|                     | Cancelar Procesar             |
|                     |                               |
|                     |                               |

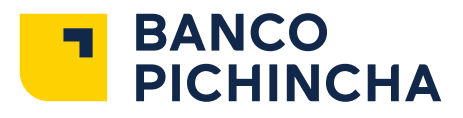

>

**3.** Ingresa el código de seguridad que te llegará a tu correo electrónico registrado y da clic en el botón **Procesar.** 

|                           | Nuevo código de activación    |
|---------------------------|-------------------------------|
|                           | NUEVO CÓDIGO DE ACTIVACIÓN    |
| Empresas EMPRESA1         | ××                            |
| Ruc Empresa: 179000000001 |                               |
| Osuano. Osuano_1          |                               |
|                           | Solicitar código de seguridad |
|                           | enviado a su celular.         |
|                           | Cancelar Procesar             |
|                           |                               |
|                           |                               |

4. Se desplegará una ventana con el código QR y/o el Código de activación para activar tu dispositivo Token.

| Paso 2: Confirma la solicitud     Paso 2: Confirma la solicitud     I- Abre la aplicación Pichincha token desde tu celular.   I- Selecicadon Pichincha token desde tu celular.   I- Selecicadon a la cuenta   B.   Por el momento esto servi   Digita el obdigo de segundar   50329     Cotrigo de setvación   Torrigo de setvación   Cotrigo de setvación                                                                                                    |                               | Solicitar Token                                                                                                    |                   |
|----------------------------------------------------------------------------------------------------|-------------------------------|----------------------------------------------------------------------------------------------------|-------------------|
| <ul> <li>Paso 2: Confirma la solicitud</li> <li>1 Abre la aplicación Pichincha token desde tu celular.</li> <li>2 Selecciona na geogar. (deberás darle permiso a la aplicación para que acceda a la cuenta B.</li> <li>Por el momento este serv</li> <li>Digita el obdigo de segurida</li> <li>563290</li> <li>Código de activación</li> <li>Túrys55</li> </ul>                                                                                                    |                               | Paso 3: Activa el token                                                                                                    | x                 |
| Nombre Empresa: CENTR<br>Ruc Empresa: 179000037<br>Usuario: Cedillo_1<br>Belecciona la cuenta<br>Digita el obdigo de segunda<br>563299<br>Codigo de activación<br>TUWS55                                                                                                    | Paso 2: Confirma la solicitud | <ol> <li>Abre la aplicación Pichincha token desde tu celular.</li> <li>Selecciona agregar, (deberás darle permiso a la aplicación para que acceda a la calmara).</li> <li>Escanse el código OR o ingresa el código de activación.</li> </ol> |                   |
| Ruc Empresa: 179000937       Este código tene tempo do vigencia de 2 min y es vidido por una sola occasión.         Usuario: Ceditio_1       B.         Por el momento este servi       Image: Cedigo de seguridata         Digita el dódigo de seguridata       S63299         Cedigo de activación       Cedigo de activación                                                                                                    | Nombre Empresa: CENTR         |                                                                                                    |                   |
| Usuario: Cedillo_1     Nicho por una solio occasión       Belecciona la cuenta     B.       Por el momento este servi     Image: Cedigo de seguridas       Dígita el oódigo de seguridas     Image: Cedigo de activación       563299     Cedigo de activación       Codigo de activación     TUVIS55                                                                                                    | Ruc Empresa: 179000937        | Este código tiene tiempo de vigencia de 2 min y es                                                                                                    |                   |
| Selecciona la cuenta     B.     Image: Control of the section of the section | Usuario: Cedillo_1            | válido por una sola ocasión.                                                                                                    |                   |
| Por el momento este servi medios oficiales.<br>Digita el obdigo de segunda<br>563299<br>Código de astivación<br>TDIVISSS                                                                                                    | Selecciona la cuenta B.       |                                                                                                    |                   |
| Digita el obdigo de segurida-<br>563299<br>Código de astivación<br>TDWX555                                                                                                    | Por el momento este servi     |                                                                                                    | medios oficiales. |
| 563299<br>Código de activación<br>TDIW\$555                                                                                                    | Digita el código de segurida  |                                                                                                    |                   |
| Código de activación<br>TDIW\$655                                                                                                    | 563299                        |                                                                                                    |                   |
| TDW\$555                                                                                                    |                               | Código de activación                                                                                                    |                   |
|                                                                                                    |                               | TDIW555S                                                                                                    |                   |
| 4                                                                                                    |                               | Þ                                                                                                    |                   |
|                                                                                                    |                               |                                                                                                    |                   |

Nota: Estos códigos tienen vigencia de dos minutos. ¡Listo! Tu token se encuentra activo y podrás realizar tus transacciones seguras.

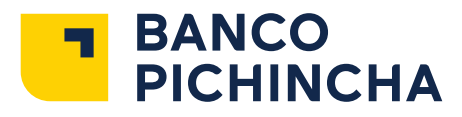

# Para escanear y activar los códigos desde **Pichincha Token**

**1.** Ingresa a la app Pichincha Token y haz clic en **Escanear código QR** o Ingresar **código empresa**.

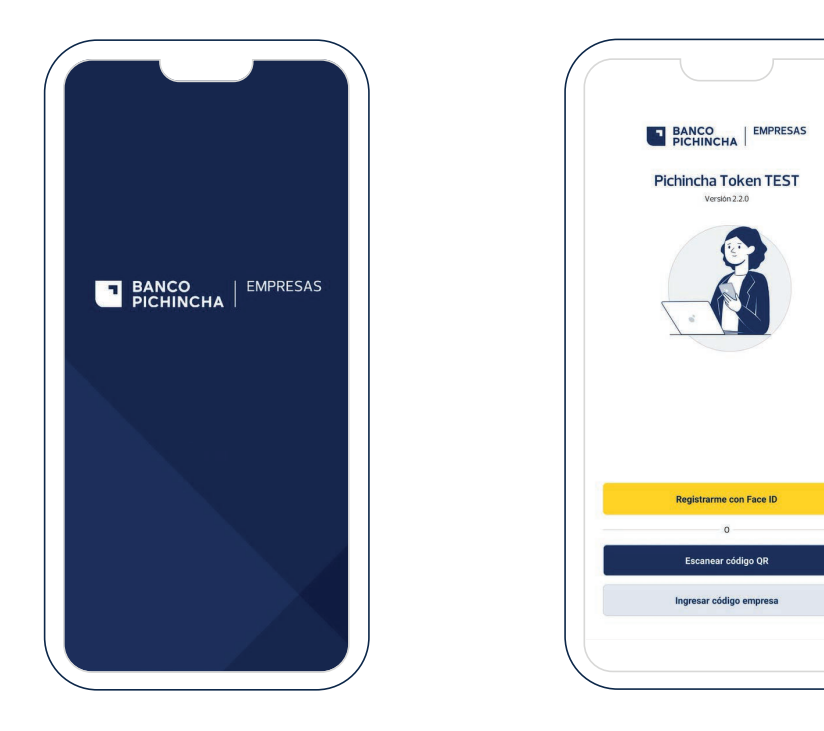

**2.** Si elegiste la opción de **Escanear código QR**, da clic en **Continuar** y luego en el botón **Entendido.** 

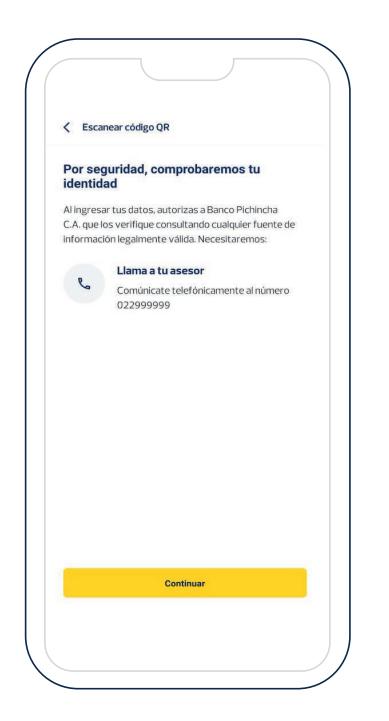

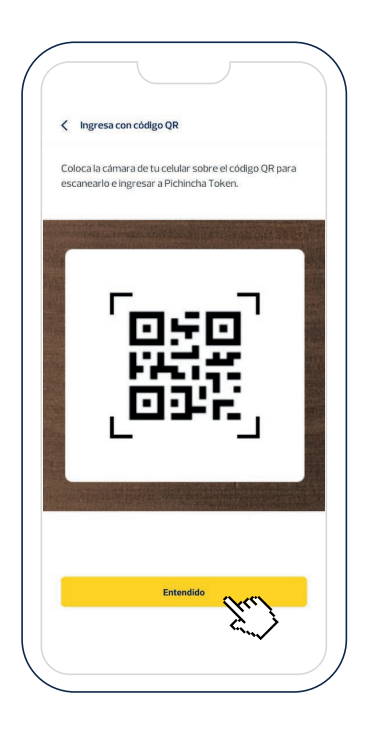

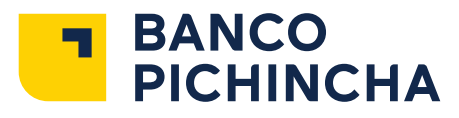

**3.** La app te solicitará permiso para utilizar la cámara. Confirma el permiso y cuando se abra la cámara, escanea el **código QR** que se refleja en la pantalla de Cash Management. Luego, en la siguiente pantalla, coloca el nombre con el cual identificarás el Token en la app.

| <        | Ingresa con código QR                                                                                   |
|----------|----------------------------------------------------------------------------------------------------|
|          | an ann ann ann ann ann ann ann ann ann                                                                  |
| Co       | loca la cámara de tu celular sobre el código QR para<br>canearlo e ingresar a Pichincha Token.          |
|          | •                                                                                                    |
| Activa   | t token                                                                                                 |
| aplicac  | ión Pichincha token desde tu celular<br>rogar, (deberás darle permiso a la aplicación para que acceda e |
| ea el có | digo QR o ingresa el código de activación                                                               |
|          | Este código tiene tiempo de vigencia de 2 min y es válido por                                           |
|          | una sola ocasión                                                                                        |
|          | <b>ER242</b>                                                                                            |
|          | 1200000                                                                                                 |
|          |                                                                                                    |
|          | 前 前 新 新                                                                                                 |
|          |                                                                                                    |
|          | Código de activación<br>FDUSUD70                                                                        |
|          | Carcelar Acaptar                                                                                        |
|          |                                                                                                    |
|          |                                                                                                    |

| <   | Agregar empresa                                 |
|-----|-------------------------------------------------|
| Ac  | rega una empresa para generar códigos y aprobar |
| tu  | s transacciones.                                |
| Ali | as de la Empresa                                |
|     |                                                 |
|     |                                                 |
|     |                                                 |
|     |                                                 |
|     |                                                 |
|     |                                                 |
|     |                                                 |
|     |                                                 |
|     |                                                 |
|     |                                                 |
|     |                                                 |
|     |                                                 |
|     |                                                 |
|     |                                                 |
|     |                                                 |
|     | Guardar                                         |
|     | Sing                                            |
|     | Cancelar                                        |
|     |                                                 |

**4.** Da clic en **Guardar** y ¡listo! Ya se encuentra activo tu Token.

| < Agregar e                     | mpresa                      |               |      |
|---------------------------------|-----------------------------|---------------|------|
| Agrega una er<br>tus transaccio | npresa para generar<br>nes. | códigos y apr | obar |
| Alias de la Emp                 | resa                        |               |      |
| Empresa_1                       |                             |               |      |
|                                 |                             |               |      |
|                                 | Suada                       |               |      |
|                                 | Guardar                     |               |      |

| E BANCO              |    |
|----------------------|----|
| PICHINCHA            | E→ |
| Ais empresas         |    |
| Empresa<br>Empresa_1 |    |
| 0+ Generar código    |    |
|                      |    |
|                      |    |
|                      |    |
|                      |    |
|                      |    |
|                      |    |
|                      |    |
|                      |    |
| Agregar empres       |    |
| Agreger empres       | a  |

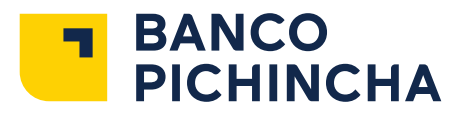

5. Si eligiste la opción de Ingresar código empresa, digita el código que se refleja en la pantalla de Cash Managemet y da clic en Ingresar. Luego, en la siguiente pantalla, coloca el nombre con el cual identificarás el Token en la app y da clic en Guardar.

| Ingresa con código de empresa                                                | Agregar empresa                                                         |                   |
|------------------------------------------------------------------------------|-------------------------------------------------------------------------|-------------------|
| Escribe el código de empresa que aparece en la pantalla<br>de tu computador. | Agrega una empresa para generar códigos y aprobar<br>tus transacciones. | Mis empresas      |
| Código de empresa                                                            | Alias de la Emersea                                                     | Empresa           |
| FDUSUD70                                                                     | Alias de la Empresa                                                     | Empresa_1 ***     |
|                                                                              | Empresa 1                                                               | o+ Generar código |
|                                                                              |                                                                         |                   |
|                                                                              | Guerdar                                                                 |                   |
| Ingresar                                                                     | Guardar<br>Cancelar                                                     | Vibridan autoress |

> 6. Puedes activar los Token que requieras para aprobar las órdenes de las empresas en las cuales seas usuario aprobador.

| sempresas            |     |
|----------------------|-----|
| Empresa<br>Empresa_1 | ••• |
| o₊ Generar código    |     |
| Empresa              | *** |
| • Generar código     |     |
| Empresa<br>Empresa_3 |     |
| o₊ Generar código    |     |
|                      |     |

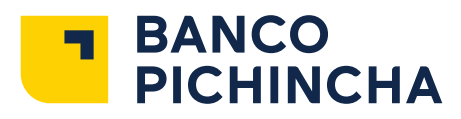

7. Al seleccionar el ícono Generar código, puedes ver los códigos de seguridad para aprobar las transacciones de Banca Electrónica Empresas.

| BANCO<br>PICHINCHA                       | E* | Código Pichincha Token Este código es personal y puedes usario para ingresar o |
|------------------------------------------|----|--------------------------------------------------------------------------------|
| Mis empresas                             |    | aprobar tus transacciones.                                                     |
| Empresa<br>Empresa_1<br>ex Generarcódiga |    |                                                                                |
|                                          |    | 754125<br>Ø Expreme 10027                                                      |
| Agregar empresa                          |    | Regressr                                                                       |

> 8. Para eliminar el Token o cambiar el alias, selecciona el ícono de los tres puntos.

| PICHINCHA            | E+  |
|----------------------|-----|
| Mis empresas         |     |
| Empresa<br>Empresa_1 | Thu |
| er Generaroùdigo     |     |
|                      |     |
|                      |     |
|                      |     |
|                      |     |
|                      |     |
|                      |     |
|                      |     |
|                      |     |
|                      |     |
| Agregar empres       |     |
| Agregar empres       | a   |

| BANCO<br>PICHINCHA        | Đ |
|---------------------------|---|
| Mis empresas              |   |
| Empresa<br>Token_1        |   |
| o+ Generar código         |   |
|                           |   |
|                           |   |
|                           |   |
|                           |   |
|                           |   |
|                           |   |
|                           |   |
| Token_1                   |   |
| Creado 23/2/2023 15/49/48 |   |
| Editar alias de empresa   | > |
| Eliminar empresa          | > |
|                           |   |
|                           |   |
|                           |   |

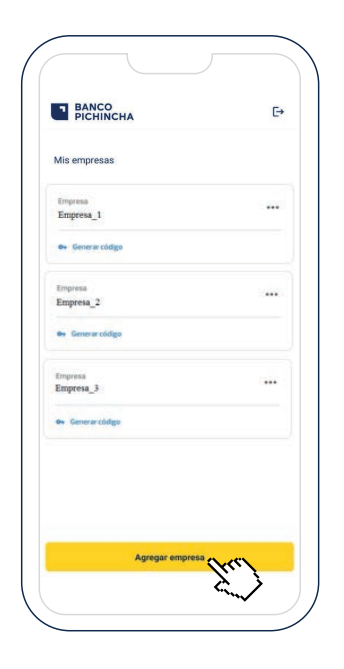

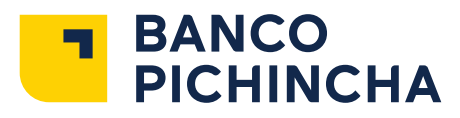

#### Recomendaciones de uso

Para el correcto funcionamiento del token virtual, debes verificar que la fecha y hora del dispositivo móvil esté en "Automático".

Cómo actualizar la fecha y hora de un dispositivo Android

- > a. Pulsa Ajustes para abrir el menú Ajustes.
- **b.** Pulsa Fecha y hora.
- > C. Presiona Automático.
- > d. Si la opción está desactivada, comprueba que esté seleccionada la fecha, hora y zona horaria correcta.

Cómo actualizar la fecha y hora de un dispositivo iOS (IPhone)

- > a. Ve a Ajustes > General > Fecha y hora.
- **b.** Desactiva Ajuste automático. Si la opción se muestra atenuada, sigue el paso C.
- C. Cambia la zona horaria o la fecha y la hora: Toca Zona horaria y selecciona la ciudad que tiene la zona horaria que necesitas. También puedes tocar la fecha para cambiar la fecha y la hora.
- Para activar el Token, debes tener conexión a internet.
- Cada código que generas en tu token expira en 30 segundos, asegúrate de ingresar un código que no haya expirado al momento de aprobar tus transacciones.
- Si no recibes el código de seguridad a tu correo electrónico, comunícate al Call Center opción Cash
   Management para validar la información registrada.
- Si los datos de correo electrónico y celular no están actualizados, debes solicitar su actualización.
- Si se te perdió o cambias de teléfono o requieres un nuevo Token, puedes gestionarlo directamente en línea, sin necesidad de comunicarte con el Banco. Solo sigue los mismos pasos de activación.

La información contenida en este documento es propiedad de Banco Pichincha y solo puede ser utilizada con fines informativos para la persona a la que ha sido dirigida y entregada. Esta información no puede ser distribuida ni copiada total o parcialmente por ningún medio sin la autorización de BANCO PICHINCHA C.A. ¿Cómo te podemos ayudar? PBX: (02) 299 9999 www.pichincha.com